## Mobile Sync for Webmail: Android

Please Note: Although Android runs on many different mobile devices, the set-up instructions remain pretty similar. Also, and before adding any sync service, you should consider backing up your existing data.

1. Click your phone's Settings icon, then find and click Accounts & Sync

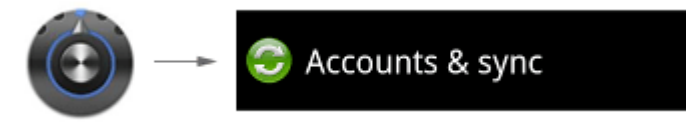

2. Click the New Account or Add Account button

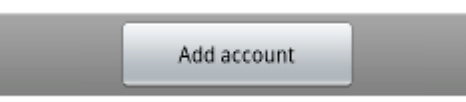

3. Select the **Corporate** or **MS Exchange** account. Note some devices only allow 1 of these accounts.

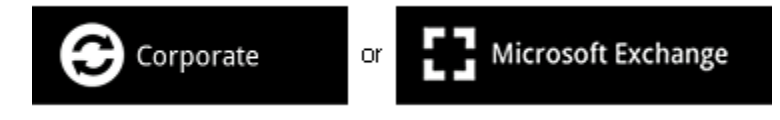

4. Enter your Email Address and Email Password. Then click Next.

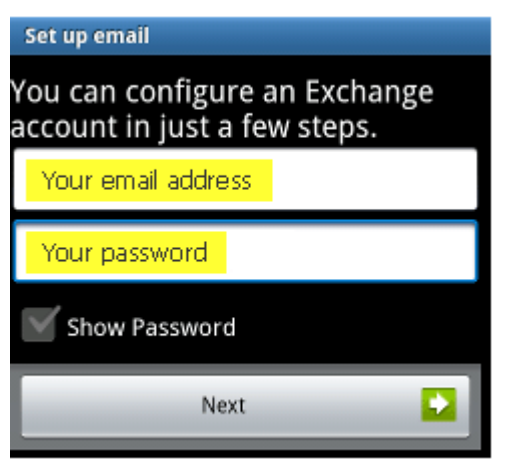

5. The following screen may differ considerably depending on your device. Remember to leave **Domain Blank** (the blank domain on left requires a slash \ before your email address). The **Server** value is **mobilesync.emailsrvr.com** 

| Exchange server settings       |    | Set up     |
|--------------------------------|----|------------|
| Domain\Username                |    | _          |
| \Your email address (with a \) |    | Email addr |
| Password                       |    |            |
| Your password                  |    | Server add |
|                                | or | mobil      |
| Exchange Server                |    | Domain     |
| mobile synct, emailsryr, com   |    | Leave      |
|                                |    | Username   |
| Vse secure connection (SSL)    |    | Your       |
|                                |    | Password   |
|                                | I  | Your       |

| Your email address<br>Gerver address<br>mobilesyncllemailsrvr.com<br>Domain<br>Leave Blank<br>Jsername<br>Your email address |
|----------------------------------------------------------------------------------------------------|
| Gerver address<br>mobile sync .emailsrvr.com<br>Domain<br>Leave Blank<br>Jsername<br>Your email address                      |
| mobilesynclemailsrvr.com<br>Domain<br>Leave Blank<br>Jsername<br>Your email address                                          |
| Domain<br>Leave Blank<br>Jsername<br>Your email address                                                                      |
| Leave Blank<br>Jsername<br>Your email address                                                                                |
| Jsername<br>Your email address                                                                                               |
| Your email address                                                                                                    |
|                                                                                                    |
| assword                                                                                                    |
| Your password                                                                                                    |

6. The next screen allows some account settings to be changed. These can also be changed later so if you're unsure just keep the default settings.

| Account options                          |            |  |
|------------------------------------------|------------|--|
| Email checking frequency                 |            |  |
| Automatic (Push)                         | $\bigcirc$ |  |
| Amount to synchronize                    |            |  |
| One day                                  | $\bigcirc$ |  |
| Email size                               |            |  |
| 10 KB                                    | $\bigcirc$ |  |
| Send email from this account by default. |            |  |
| Votify me when email arrives.            |            |  |
| Sync contacts from this account.         |            |  |
| Sync calendar from this account.         |            |  |
|                                          |            |  |
| Next                                     |            |  |

7. Finally, enter a name for the account and your display name and click **Done**.

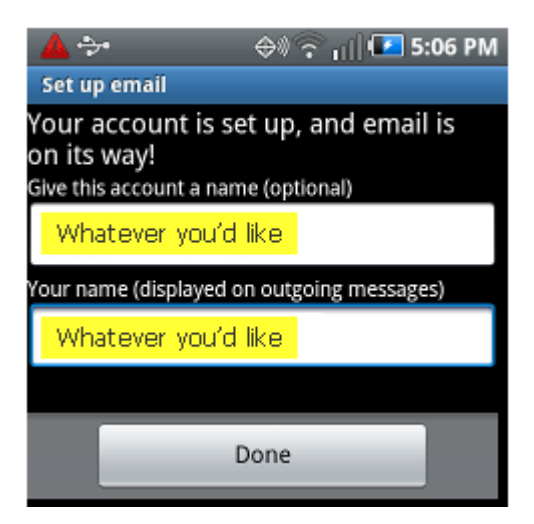